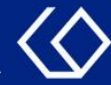

## HISinOne Studiengangsplan

### Einstellungsmöglichkeiten und Veranstaltungsbelegung

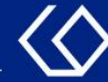

## Der Studiengangsplan

- Im Studiengangsplan werden alle Veranstaltungen und Pr
  üfungen eines Studiengangs oder mehrerer Studieng
  änge angezeigt, die in einem bestimmten Semester angeboten werden.
- Sie können hier auf einen Blick Überschneidungen bei den Veranstaltungen und Prüfungen sehen.
- Über den Studiengangsplan können Sie Veranstaltungen belegen sowie Prüfungen und Studienleistungen anmelden.

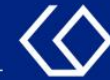

## Wo finde ich den Studiengangsplan?

• Unter 'Mein Studium'  $\rightarrow$  'Studiengangsplan'

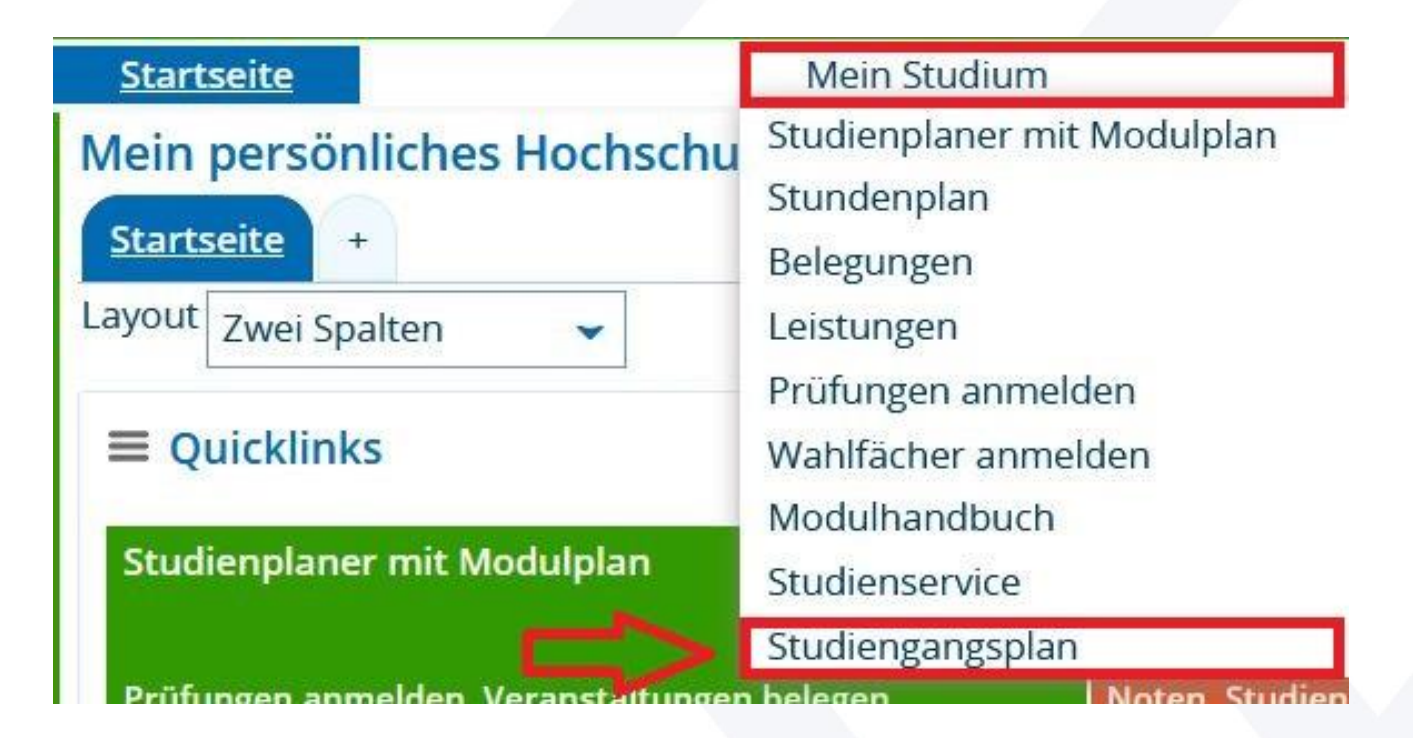

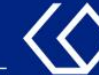

- 1. Wechsel in ein anderes Semester.
- 2. Auswahl des Fachsemesters.
- 3. Einen weiteren Studiengang hinzufügen.
- 4. Anzeige als Semesteransicht, Wochenauswahl usw.

| Anzeigeoptionen                                                                                 |                                          |                         | (i) Hilfe | DF-Dokument erstellen | Contractive Anzeigeoptionen |
|-------------------------------------------------------------------------------------------------|------------------------------------------|-------------------------|-----------|-----------------------|-----------------------------|
| Winter 2021/22 👻 1                                                                              | 4 Semesteransicht - C                    | 11.10.2021 - 31.03.2022 |           |                       | 5                           |
| Gewählte Studiengänge<br>BA Kindh.p Kindheitspäd. 0 (2015)                                      | Wochenauswahl Zeitraum                   | ^                       |           |                       |                             |
| 2       1. FS ▼       III         3       ● Studiengang hinzufügen       ZAnzeige aktualisieren | Semesteransicht<br>Vorlesungszeitansicht | ~                       |           |                       |                             |

# Montag Il20 Einführung in das Wissenschaftliche Arbeiten S, 1. PG 08:00 bis 10:00 c.t. 08:00 bis 10:00 c.t. wöchentlich 18.10.2021 bis 11.02.2022 Image: Comparison of the second second sec

1240 Einführung in das vokale und instrumentale Musizieren
S, 1. PG
08:00 bis 10:00 c t

Pädagogische Hochschule Freiburg Université des Sciences de l'Education · University of Education

| Anzeigeoptionen                                                                                                    |                                                                                | (i) Hilfe | PDF-Dokument erstellen | Contractive Anzeigeoptionen |
|----------------------------------------------------------------------------------------------------|--------------------------------------------------------------------------------|-----------|------------------------|-----------------------------|
| Winter 2021/22 👻 1                                                                                                    | 4 Semesteransicht • 01.10.2021 - 31.03.2022                                    |           |                        | 5                           |
| <ul> <li>Gewählte Studiengänge</li> <li>BA Kindh.p Kindheitspäd. 0 (2015)</li> <li>1. FS → 面</li> <li>3 Ostudiengang hinzufügen CAnzeige aktualisieren</li> </ul> | Wochenauswahl       Zeitraum       Semesteransicht       Vorlesungszeitansicht |           |                        |                             |

Montag
 I120 Einführung in das Wissenschaftliche Arbeiten
 S, 1. PG
 08:00 bis 10:00 c.t.
 wöchentlich
 18:10.2021 bis 11.02.2022
 Image: State State

1240 Einführung in das vokale und instrumentale Musizieren
 S, 1. PG
 08:00 bis 10:00 c t

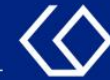

## Belegen von Veranstaltungen

Scrollen Sie zu der Veranstaltung, die Sie innerhalb der Belegfristen belegen möchten. Klicken Sie dort dann auf das Tür-Symbol.

| Anzeigeoptionen                                                                                                    |                 |                           | (i) Hilfe | DF-Dokument erstellen | O Weitere Anzeigeoptionen |
|----------------------------------------------------------------------------------------------------|-----------------|---------------------------|-----------|-----------------------|---------------------------|
| Winter 2021/22 👻                                                                                                    | Semesteransicht | • 01.10.2021 - 31.03.2022 |           |                       |                           |
| Gewählte Studiengänge                                                                                                    | 0               |                           |           |                       |                           |
| BA Kindh.p Kindheitspäd. 0 (2015)                                                                                                    |                 |                           |           |                       |                           |
| Studiengang hinzufügen ZAnzeige aktualisieren                                                                                                    |                 |                           |           |                       |                           |
|                                                                                                    |                 |                           |           |                       |                           |
| O Dienstag                                                                                                    |                 |                           |           |                       |                           |
| <ul> <li>1230 Einführung in die künstlerisch-ästhetische Gestaltung</li> <li>S, 1. PG</li> <li>08:00 bis 10:00 c.t.</li> <li>14-täglich</li> <li>26.10.2021 bis 002.2022</li> <li>14 für an eine state state</li></ul> |                 |                           |           |                       |                           |
| on 1000 Fisführung is die Perustungsfäuderung                                                                                                    |                 |                           |           |                       |                           |

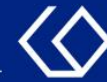

## Belegen mit Gruppenprioritäten

- Viele der angebotenen Veranstaltungen haben mehrere Parallelgruppen. Diese Gruppen finden meistens zu unterschiedlichen Terminen und Uhrzeiten statt.
- Solche Veranstaltungen mit mehreren Parallelgruppen belegen Sie mithilfe von Gruppenprioritäten.
- Mithilfe von bis zu drei Prioritäten können Sie angeben, welche Gruppe Sie am liebsten, am zweitliebsten und am drittliebsten besuchen möchten.
- Sie können nur in einer der angebotenen Gruppen zugelassen werden.

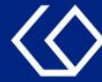

 Diese Veranstaltung besteht aus zwei Parallelgruppen. Sie können also zwei Prioritäten vergeben. Nutzen Sie unbedingt beide Prioritäten, um eine höhere Chance auf einen Seminarplatz zu erhalten.

| Status Aktionen                                                                     | Parallelgruppe    | Termine & Räume                                                                                                    |
|-------------------------------------------------------------------------------------|-------------------|----------------------------------------------------------------------------------------------------|
| Nicht<br>belegt<br><b>1</b>                                                         | 1. Parallelgruppe | <ul> <li>Einführung in die künstlerisch-ästhetische Gestaltung</li> <li>Wintersemester 2021</li> <li>Dienstag, 26.10.2021 - 08.02.2022 von 08:00 bis 10:00 c.t. 14-täglich</li> <li>Dozent/-in: Martinetti, Theresa</li> <li>Bemerkung zum Termin</li> <li>ACHTUNG! Bei Belegung dieser Parallelgruppe bitte bei "Einführung in die Bewegung<br/>"Parallelgruppe 1 belegen!</li> <li>online und asynchron über ILIAS -</li> </ul>  |
| Nicht<br>belegt<br>Nicht belege<br>Nicht belegen<br>Priorität 1<br>Priorität 2<br>1 | 2. Parallelgruppe | <ul> <li>Einführung in die künstlerisch-ästhetische Gestaltung</li> <li>Wintersemester 2021</li> <li>Dienstag, 26.10.2021 - 08.02.2022 von 10:00 bis 12:00 c.t. 14-täglich</li> <li>Dozent/-in: Martinetti, Theresa</li> <li>Bemerkung zum Termin</li> <li>ACHTUNG! Bei Belegung dieser Parallelgruppe bitte bei "Einführung in die Bewegung<br/>" Parallelgruppe 2 belegen!</li> <li>online und asynchron über ILIAS -</li> </ul> |

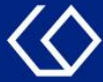

 Beachten Sie bei der Vergabe der Prioritäten die 'Bemerkung zum Termin'. Sie sollten bei der Belegung von anderen Veranstaltungen entsprechend der Bemerkung Ihre Prioritäten vergeben.

| Status Aktionen                                                     | Parallelgruppe    | Termine & Räume                                                                                                    |
|---------------------------------------------------------------------|-------------------|----------------------------------------------------------------------------------------------------|
| Nicht<br>belegt<br>1                                                | 1. Parallelgruppe | <ul> <li>Einführung in die künstlerisch-ästhetische Gestaltung</li> <li>Wintersemester 2021</li> <li>Dienstag, 26.10.2021 - 08.02.2022 von 08:00 bis 10:00 c.t. 14-täglich</li> <li>Dozent/-in: Martinetti, Theresa</li> <li>Bemerkung zum Termin</li> <li>ACHTUNG! Bei Belegung dieser Parallelgruppe bitte bei "Einführung in die Bewegung<br/>" Parallelgruppe 1 belegen!</li> <li>online und asynchron über ILIAS -</li> </ul> |
| Nicht<br>belegt<br>Nicht beleger<br>Priorität 1<br>Priorität 2<br>1 | 2. Parallelgruppe | <ul> <li>Einführung in die künstlerisch-ästhetische Gestaltung</li> <li>Wintersemester 2021</li> <li>Dienstag, 26.10.2021 - 08.02.2022 von 10:00 bis 12:00 c.t. 14-täglich</li> <li>Dozent/-in: Martinetti, Theresa</li> <li>Bemerkung zum Termin</li> <li>ACHTUNG! Bei Belegung dieser Parallelgruppe bitte bei "Einführung in die Bewegung " Parallelgruppe 2 belegen!</li> <li>online und asynchron über ILIAS -</li> </ul>     |

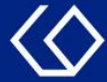

#### Nachdem Sie unten auf 'Jetzt belegen' geklickt haben, wird Ihnen nun eine Bestätigung der Belegung mit den abgegebenen Gruppenprioritäten angezeigt.

| Status                 | Parallelgruppe    | Termine & Räume                                                                                                    |
|------------------------|-------------------|----------------------------------------------------------------------------------------------------|
| angemeldet Priorität 1 | 1. Parallelgruppe | <ul> <li>Einführung in die künstlerisch-ästhetische Gestaltung</li> <li>Wintersemester 2021</li> <li>Dienstag, 26.10.2021 - 08.02.2022 von 08:00 bis 10:00 c.t. 14-täglich</li> <li>Dozent/-in: Martinetti, Theresa</li> <li>Bemerkung zum Termin ACHTUNG! Bei Belegung dieser Parallelgruppe bitte bei "Einführung in die Bewegungsförderung" Parallelgruppe 1 belegen!</li> <li>online und asynchron über ILIAS -</li> </ul> |
| angemeldet Priorität 2 | 2. Parallelgruppe | Einführung in die künstlerisch-ästhetische Gestaltung         Wintersemester 2021         Dienstag, 26.10.2021 - 08.02.2022 von 10:00 bis 12:00 c.t. 14-täglich             Dozent/-in: Martinetti, Theresa          Bemerkung zum Termin ACHTUNG! Bei Belegung dieser Parallelgruppe bitte bei "Einführung in die Bewegungsförderung"         Parallelgruppe 2 belegen!             - online und asynchron über ILIAS -       |

Wenn Sie unten auf 'Zurück zur Übersicht' klicken, gelangen Sie zur ursprünglichen Seite zurück.

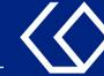

Sie können die Veranstaltung nun innerhalb der Abmeldefristen an der gleichen Stelle wieder abmelden. Klicken Sie hierfür erneut auf das Tür-Symbol.

🖸 Dienstag

1230 Einführung in die künstlerisch-ästhetische Gestaltung
S, 1. PG
08:00 bis 10:00 c.t.
14-täglich
26.10.2021 bis 08.02.2022
Image: Comparison of the second second

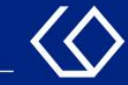

#### Wählen Sie nun 'Abmelden' im Dropdown-Menü aus.

| Status                           | Aktionen                                           | Parallelgruppe    | Termine & Räume                                                                                                    |
|----------------------------------|----------------------------------------------------|-------------------|----------------------------------------------------------------------------------------------------|
| angemeldet<br>mit Priorität<br>1 | Abmelc -<br>Abmelden<br>Priorität 1<br>Priorität 2 | 1. Parallelgruppe | <ul> <li>Einführung in die künstlerisch-ästhetische Gestaltung</li> <li>Wintersemester 2021</li> <li>Dienstag, 26.10.2021 - 08.02.2022 von 08:00 bis 10:00 c.t. 14-täglich <ul> <li>Dozent/-in: Martinetti, Theresa</li> </ul> </li> <li>Bemerkung zum Termin <ul> <li>ACHTUNG! Bei Belegung dieser Parallelgruppe bitte bei "Einführung in die Bewegungsförderung" Parallelgruppe 1 belegen!</li> <li>online und asynchron über ILIAS -</li> </ul> </li> </ul> |
| angemeldet<br>mit Priorität<br>2 | Abmelc 🗸                                           | 2. Parallelgruppe | <ul> <li>Einführung in die künstlerisch-ästhetische Gestaltung</li> <li>Wintersemester 2021</li> <li>Dienstag, 26.10.2021 - 08.02.2022 von 10:00 bis 12:00 c.t. 14-täglich</li> <li>▲ Dozent/-in: Martinetti, Theresa</li> <li>Bemerkung zum Termin</li> <li>ACHTUNG! Bei Belegung dieser Parallelgruppe bitte bei "Einführung in die Bewegungsförderung"<br/>Parallelgruppe 2 belegen!</li> <li>online und asynchron über ILIAS -</li> </ul>                   |

#### Klicken Sie anschließend unten links auf 'Jetzt ändern'.

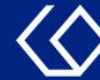

# Sie erhalten eine Bestätigung, dass die Veranstaltung nun abgemeldet ist.

| Status     | Parallelgruppe    | Termine & Räume                                                                                                    |
|------------|-------------------|----------------------------------------------------------------------------------------------------|
| Abgemeldet | 1. Parallelgruppe | <ul> <li>Einführung in die künstlerisch-ästhetische Gestaltung</li> <li>Wintersemester 2021</li> <li>Dienstag, 26.10.2021 - 08.02.2022 von 08:00 bis 10:00 c.t. 14-täglich</li> <li>Dozent/-in: Martinetti, Theresa</li> <li>Bemerkung zum Termin ACHTUNG! Bei Belegung dieser Parallelgruppe bitte bei "Einführung in die Bewegungsförderung" Parallelgruppe 1 belegen!</li> <li>online und asynchron über ILIAS -</li> </ul> |
| Abgemeldet | 2. Parallelgruppe | <ul> <li>Einführung in die künstlerisch-ästhetische Gestaltung</li> <li>Wintersemester 2021</li> <li>Dienstag, 26.10.2021 - 08.02.2022 von 10:00 bis 12:00 c.t. 14-täglich</li> <li>Dozent/-in: Martinetti, Theresa</li> <li>Bemerkung zum Termin ACHTUNG! Bei Belegung dieser Parallelgruppe bitte bei "Einführung in die Bewegungsförderung" Parallelgruppe 2 belegen!</li> <li>online und asynchron über ILIAS -</li> </ul> |

# Wenn Sie unten auf 'Zurück zur Übersicht' klicken, gelangen Sie zur ursprünglichen Seite zurück.

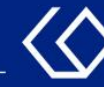

## Noch Fragen?

- Schauen Sie zunächst auf unserem <u>HISinOne-Wiki</u>, ob Ihre Fragen dort geklärt werden können.
- Auf dem <u>HISinOne-Wiki</u> finden Sie zahlreiche Informationen und Anleitungen rund um das Campusmanagementsystem HISinOne.
- Sollten Sie darüber hinausgehende Fragen zum Thema Veranstaltungs- und Prüfungsmanagement über HISinOne haben, wenden Sie sich bitte per E-Mail an: <u>belegverfahren@ph-freiburg.de</u>